## Purpose

This document describes how to add a new instance into an existing Nagios Log Server cluster.

## Prerequisites

### **Existing Cluster**

You will need to have an existing Nagios Log Server cluster before following the steps in this documentation. An existing cluster is one or more instances of Nagios Log server. If you have not yet created a Nagios Log Server cluster then you will need to provision one first. Refer to the guides listed below to install and configure your first instance.

#### **New Instance**

To add a new instance to a Nagios Log Server cluster you will need to have Nagios Log Server installed on a new Linux machine using the following instructions:

Manual Installation Instructions for Nagios Log Server

You can also use one of our virtual machines that come with Nagios Log Server already installed:

Nagios Log Server 2024 Conversion for VirtualBox

The steps in this document apply whether you are using a fresh install or one of our virtual machines. **Note:** In the guides above, do not follow any of the Final Installation Steps, please follow this documentation as the steps are different.

### **Cluster ID**

You will need to have on hand the IP address or host name of an existing instance in the cluster as well as the Cluster ID. The Cluster ID can be found under **Admin > System > Cluster Status** from any existing instance in the cluster.

| Nagios LS     | Horse Dashboards Alerting Configure Help (Actual) | finitik logi 🔮 🛦 nagionalmin. Ølagent             |
|---------------|---------------------------------------------------|---------------------------------------------------|
| Reports       | Churches Charles                                  |                                                   |
| Di Audit Leg  | cluster status                                    | & Churter ID ec1e7c1b-be6e-4768-b25b-b43b4f9873e2 |
| System        | in Cluster Statistics                             | A Cluster Health                                  |
| Chaster Balan |                                                   | Status Yellow                                     |

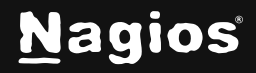

## Add Instance To Cluster

1. Open your web browser to the following URL, where <ip\_address> is the address of your new Nagios Log Server instance:

http://<ip\_address>/nagioslogserver

You will be presented with the Final Installation Steps screen.

| agios' <mark>LS</mark> | ✓ Navigation                                              |
|------------------------|-----------------------------------------------------------|
| Fina                   | Installation Steps                                        |
| Your're almost o       | one. Setup your instance or connect to existing cluster.  |
|                        | Install<br>Install a new Nagion Log Server cluster        |
|                        | Connect<br>Add this as an instance to an existing cluster |
|                        |                                                           |

2. Click Connect to add this instance to an existing cluster.

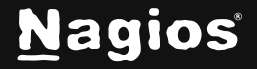

- 3. You will be presented with a page of two fields that need to be populated before proceeding:
  - a. **IP Address/Hostname:** This is the IP Address or hostname of the Nagios Log Server instance you used to look up the Cluster ID. If a hostname is entered, the new instance must be able to resolve the hostname to an IP.
  - b. Cluster ID: Type the Cluster ID you obtained earlier.

| Nagios' LS Initial                                                                                                    | e ze zna taten                                                   |
|----------------------------------------------------------------------------------------------------|------------------------------------------------------------------|
| Final I                                                                                                    | nstallation Steps                                                |
| Your're almost done. Se                                                                                                    | tup your instance or connect to existing cluster.                |
| Connect to Existing Cluster<br>The voice Caler D and the horizone or IP address of one of<br>the instance in the existing calatic<br>To get the Caler ID, sampler to Administration -> Caler | IP Address/Hastname<br>Guster ID                                 |
| Status from any active instance.                                                                                                    | € Back. Convent to Courter 3                                     |
| Magina Log Server                                                                                                    | Allost   Legal   Copyright ID 2014-2017 Medice Enterprises, LLC. |

- 4. Once you have entered the required information, click Connect to Cluster.
- 5. Please wait while the settings are applied to the server. Once complete you will be presented with the Login screen with the status of **Installation Complete**. Type the username and password required to log in to Nagios Log Server and then click the **Log In** button to begin.

| Nag | jios' LS vavigation          |
|-----|------------------------------|
|     |                              |
|     | Login                        |
|     | Installation Complete!       |
|     | Username                     |
|     | Password                     |
|     | Keep me logged in            |
|     | Log In Forgot your password? |

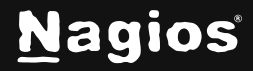

6. You will be logged into the Nagios Log Server cluster and placed at the Home screen. This new instance should now be hooked into your Nagios Log Server cluster. In the screenshot below you can see that there are two instances in the cluster.

| I stratute for the figure of the figure of t | O Minope Logs Per 15 Minutes | 2<br>2<br>Instances 6 | Reach Out to<br>West to team man<br>by west to team man<br>We want your head<br>one want your head<br>Ever on behavior of<br>Need head of Your's<br>established. | US<br>Indexet how to use Heads<br>hank. We want to here also<br>rateds and need assistance<br>offerst your request to the | ie Log Bervert<br>of shad or sen de le male<br>t yes can certect os direct<br>conset sam internetly for    | Nagina Log Devoer<br>19 with a request for<br>the factor, resolution. |
|----------------------------------------------------------------------------------------------------|------------------------------|-----------------------|----------------------------------------------------------------------------------------------------|----------------------------------------------------------------------------------------------------|----------------------------------------------------------------------------------------------------|-----------------------------------------------------------------------|
|                                                                                                    | eve was who                  | 11.20 10-0            | Gatesi<br>Dentesees<br>Asecte Osufficient<br>Emply Garitouri<br>Nacion Line Server<br>Thy Rearism and Ty                                                         | Hy Desitionents<br>Search                                                                                                 | Const<br>Queres<br>Apacte 404 bross<br>Rever Critical Alext<br>Relico SSH Lagino<br>Vitedous Relica Lagino | Wy Queries<br>Seventy                                                 |
| Add a log source to start co                                                                                                    | lecting logs                 |                       | Update Check                                                                                                    | the labert version of May                                                                                                 | nee Log Berver.                                                                                            |                                                                       |
| - 10 konten<br>- 11 konten<br>- 11 konten                                                                                                    | 4                            | 7                     |                                                                                                    |                                                                                                    |                                                                                                    |                                                                       |
| gian log Server 24.8 × Check for updat                                                                                                    |                              |                       |                                                                                                    | About 1 late                                                                                                    | at 1 Capitan 6 2014;                                                                                       | 1117 Nagins Enterprises, 1                                            |

7. You can also confirm this by navigating to Admin > System > Cluster Status.

You will notice that this cluster has a **Green** status. This indicates that all shards have been assigned across nodes in the cluster. In a large cluster it may take some time for all the shards to be assigned, and the cluster will remain in a **Yellow** state until this is completed. This is completely normal, and you should observe the number in the **Unassigned Shards** field reducing over time. The cluster will return to a **Green** status when the shard assignment has completed.

| <u>N</u> agios' <mark>LS</mark>                                                                                                    | Nome Destaboards Alasting | Configure Help (Million)                                                                                                    | Baande lags            | · Anginatria Giagan                |  |  |  |
|----------------------------------------------------------------------------------------------------|---------------------------|----------------------------------------------------------------------------------------------------|------------------------|------------------------------------|--|--|--|
| Reports                                                                                                    | Cluster Status            |                                                                                                    | 6 m m m                |                                    |  |  |  |
| C Audit Log                                                                                                    | cluster status            |                                                                                                    | ap Charler ID ex       | 107138-0008-0708-0238-043049187362 |  |  |  |
| Sprisen                                                                                                    | id. Cluster Statistics    |                                                                                                    | A Cluster Health       |                                    |  |  |  |
| Chanter Status                                                                                                    |                           |                                                                                                    | Galue                  | Green                              |  |  |  |
| <ul> <li>Debra Diales</li> <li>Enapolisis &amp; Haintenance</li> </ul>                                                                                                    | 8,160                     | 2.4MB                                                                                                    | Timol 0ut?             | failure .                          |  |  |  |
| Construction     Construction     C | # Indahoas                | 2                                                                                                    |                        |                                    |  |  |  |
| Responsed                                                                                                    |                           | _                                                                                                    | # Cate Instances       | 2                                  |  |  |  |
|                                                                                                    | 5.2MB                     | 2<br>Data Instances                                                                                                    | Antion Primary Diamis. | 25                                 |  |  |  |
| LOW/WE Integration                                                                                                    |                           | Als de Chartner 10 of<br>filter de Chartner 10 of<br>filter de Chartner Halthon<br>filter de Chartner Halthon<br>filter de Chartner Halthon<br>filter de Chartner Halthon<br>filter de Chartner Halthon<br>filter de Chartner Halthon<br>filter de Chartner Halthon<br>filter de Chartner Halthon<br>filter de Charthon<br>filter de Charthon | 42                     |                                    |  |  |  |
| General                                                                                                    |                           | -                                                                                                    | Ratecating Shards      |                                    |  |  |  |
| Clobal Settings                                                                                                    | 42<br>TOM THAY BE         | 5                                                                                                    | Initiatizing Shants    |                                    |  |  |  |
| <ul> <li>Hall Selfings</li> <li>Lacense Sittermation</li> <li>Missly Configuration</li> </ul>                                                                                                    |                           |                                                                                                    | Unavoigned Ehanits     | 9                                  |  |  |  |

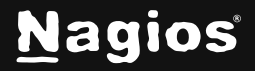

 Another way to confirm that the instance you added to the cluster is correct can be determined by navigating to Admin > System > Instance Status. In the screenshot you can see a list of the instances in the cluster. The highlighted instance is the one that was just added, confirming it was successful.

| Nagios' LS                                                                                                    | Horse Das            | hisania Alertia                | • •  | nfigure 1                |           |                |                | Search in        | ji                   | <b>·</b> · ·                | a reposer |         |
|----------------------------------------------------------------------------------------------------|----------------------|--------------------------------|------|--------------------------|-----------|----------------|----------------|------------------|----------------------|-----------------------------|-----------|---------|
| Reports D Audit Log                                                                                               | Instanc              | e Overview                     | ,    |                          |           |                |                |                  |                      |                             |           |         |
| Byslane                                                                                                    | M Global             | Stata                          |      |                          |           |                |                |                  |                      |                             |           |         |
| Content Tatler  Content Tatler  Content Tatler  Content Tatler  Content Tatler  Content Tatler  Content Subsystem | 2<br>Tatal Instances |                                |      | 0<br>Chart<br>5.59 GB    |           |                |                | 2<br>Nation/Data |                      | 2<br>Processors<br>27.71 GB |           |         |
| Management                                                                                                    |                      | 1%                             |      |                          |           |                |                |                  |                      |                             |           |         |
| LOW Management                                                                                                    |                      | 21.60 GB                       |      |                          | R02.47 MB |                |                | 218.94 MB        |                      | 1.021.41 MB                 |           |         |
| Cenenal                                                                                                    | 2                    |                                |      |                          |           |                |                |                  |                      |                             |           |         |
| Godal Settings     Hall Settings     Loona Information     Proce Configuration                                    | 0 Instan             | Pree Darage                    |      |                          | Dala Rea  |                |                | Dela Wr          | Cherry               | -,                          | UO Bue    |         |
|                                                                                                    |                      | Bostname                       | Pert | tes, Sec.<br>Liber Local | CPU<br>%  | Homory<br>Used | Memory<br>Free | Starage<br>Total | Storage<br>Analishin | Bettoert                    | Logatash  | Actions |
|                                                                                                    | 30.25.5.99           | rslaveTer<br>x64.box290.local  | 1000 | 0.17, 0.12,<br>0.35      | 196       | 73%            | 24%            | 13.818           | 10.408               | ۰                           | ۰         | -       |
|                                                                                                    | 10.25.5.86           | nit-cre-<br>atid hea/201 incal | 9000 | 0.00, 0.00,              | 125       | 79%            | 24%            | 13.068           | 10.968               | 0                           | 0         |         |

## **Finishing Up**

This completes the documentation on adding an instance to a Nagios Log Server cluster. If you have additional questions or other support-related questions, please visit us at our Nagios Support Forum, Nagios Knowledge Base, or Nagios Library:

Visit Nagios Support Forum

Visit Nagios Knowledge Base

Visit Nagios Library

www.nagios.com

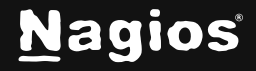

Page 5 of 5

Copyright © 2025 Nagios Enterprises, LLC. All rights reserved. Trademarks are the property of their respective owner.